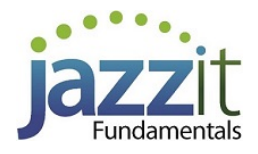

# JZ012 How do I show comprehensive income in my Jazzit financial statements?

You may want to show Comprehensive Income in your Jazzit financial statements. This can either be shown as part of the income statement or as a separate schedule.

# **Solution**

## Mapping the Comprehensive Income

Comprehensive Income should be mapped to the 292 map range.

|             | Partners' capital/funds                            |      |      |
|-------------|----------------------------------------------------|------|------|
| ÷           | Comprehensive income - equity                      |      |      |
| ė           | Comprehensive income items                         |      |      |
|             | Unrealized gain/loss on avail. for sale securities | 0.00 | 0.00 |
|             | Foreign currency translation gain/loss             | 0.00 | 0.00 |
|             | Reclassification for realized gains (losses)       | 0.00 | 0.00 |
|             | REVENUE                                            |      |      |
| 1<br>1<br>1 | Trade sales of goods and services                  |      |      |
|             | Sales from oil and gas properties                  |      |      |
| <u>_</u>    | Internet in come (OD)                              |      |      |

## Show the Comprehensive Income to the Bottom of the Income Statement.

1. To show the Comprehensive Income at the bottom of the Income Statement, jump to the Income Statement.

2. At the top of the Income Statement, click on the small folder next to **Statement** to reveal statement options. Use the popup menu to select **Yes** next to the **Include Statement of Comprehensive Income statement at the bottom of this statement?**.

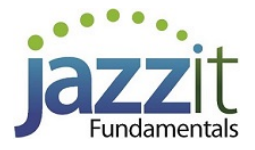

| Statement of Income                           | • •                                                |
|-----------------------------------------------|----------------------------------------------------|
| Year Ended September 30, 2013 -               |                                                    |
| (Unaudited)                                   |                                                    |
| 🗟 Statement 🗀 Headings 🗀 Rounding             | <b>3 0</b>                                         |
| Statement title: Statement of Income -        |                                                    |
| Entity: 🗧 🚽                                   |                                                    |
| Include Statement of Comprehensive Incon      | ne statement at the bottom of this statement? No - |
| Display maps: Show KLIB maps only -           |                                                    |
| Profit or loss referred to as: Income or loss | • <b></b>                                          |
| Gross profit %: Show - Set % decimal points   |                                                    |

3. The **Comprehensive Income** section is added to the bottom of the Income Statement after the Net Income.

| INCOME TAXES {N#}                                                                                                    |      |    | 71,854                  | 423,052   | <b>~</b> b                      |
|----------------------------------------------------------------------------------------------------|------|----|-------------------------|-----------|---------------------------------|
| EXCESS OF TRADE SALES OVER EXPENSES BEFO<br>DISCONTINUED OPERATION                                                                                        | RE   |    | 991,621                 |           |                                 |
| DISCONTINUED OPERATION -<br>Discontinued operation{N#}<br>Unassigned map number{N#}<br>Unassigned map number{N#}<br>EXCESS OF TRADE SALES OVER EXPENSES - | 9985 | 70 | 991.621                 | 673.354.  | *b 850.9985 ▼ *b 999 ▼ *b 999 ▼ |
| CHANGES IN COMPREHENSIVE INCOME -                                                                                                    |      |    |                         |           |                                 |
| Foreign currency translation gain{/N#}                                                                                                    | 9998 | SS | -                       | -         | -ð 292.0002 -                   |
| Reclassification for realized gains{N#}                                                                                                    | 9998 | SS | -                       | -         | -® 292.0003 -                   |
| Unrealized gain on available for sale securities{/N#}                                                                                                    | 9998 | SS |                         |           | -® 292.0001 -                   |
| COMPREHENSIVE INCOME FOR THE YEAR -                                                                                                    |      |    | <u>\$       991.621</u> | \$673.354 |                                 |

4. And the Statement name is changed to include the Comprehensive Income.

# Statement of Income and Comprehensive Income Year Ended September 30, 2018

### Include the Comprehensive Income as a Separate Schedule.

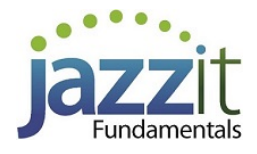

You can also choose to show the Comprehensive Income as a separate schedule.

1. Jump to the Statement Menu (table of contents) and click on the **Include schedule from Resource Centre** button.

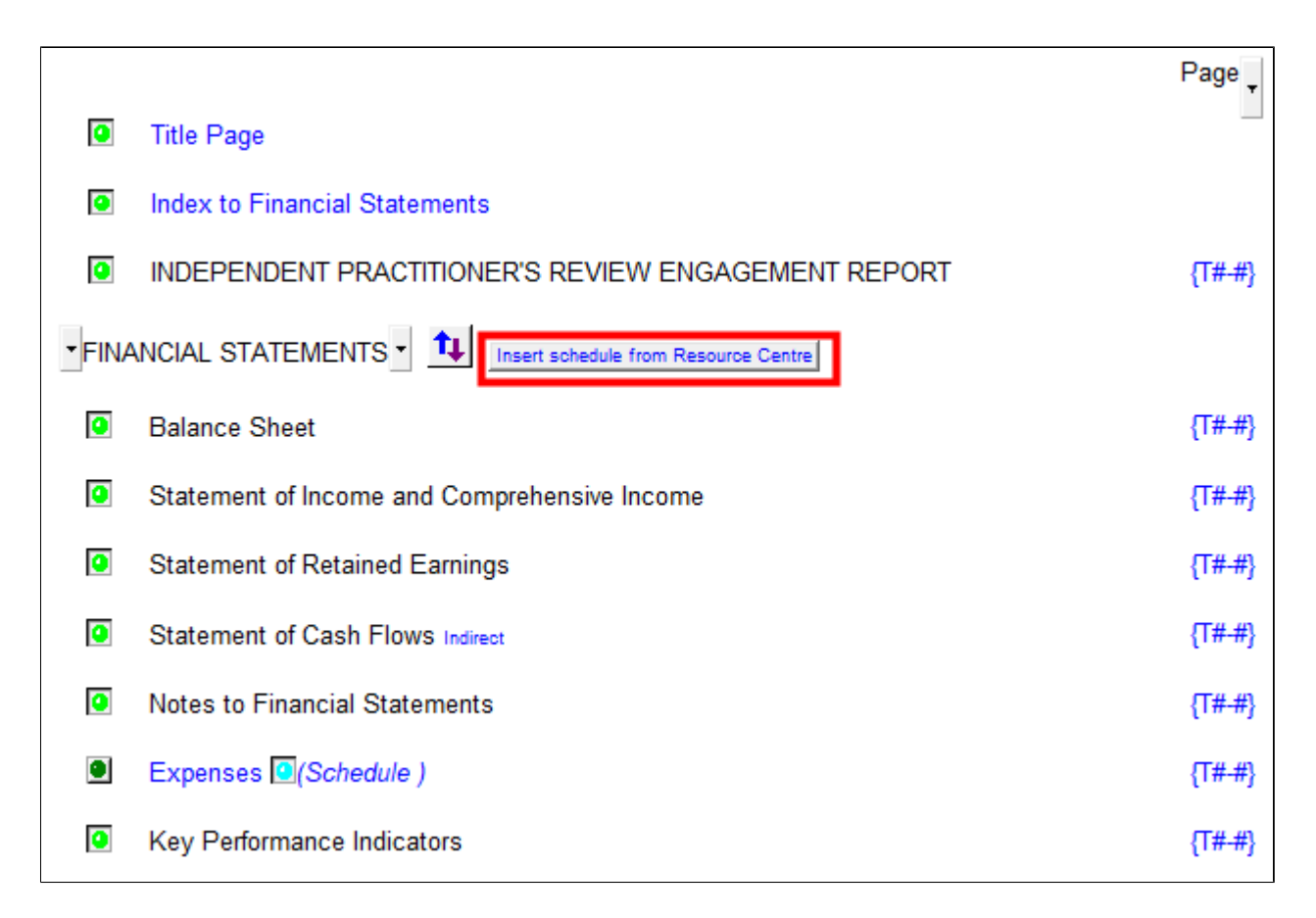

2. Select Statement of Comprehensive Income from the list and click **OK**.

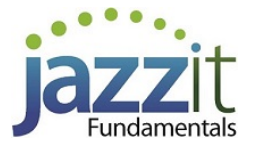

| Knowledge Library                                                                                                    | X |
|----------------------------------------------------------------------------------------------------|---|
| Available entries:                                                                                                    |   |
| Statement of Comprehensive Income          Management's Responsibility          Five year income statement with percent          Generic letter          Schedule 1          Schedule 2          Schedule 3 | Ŧ |
| Preview                                                                                                    |   |
| OK Cancel Help                                                                                                    |   |

3. Sort the new statement to the appropriate position by using the **sort** (<sup>1</sup>) in the Statement Menu.

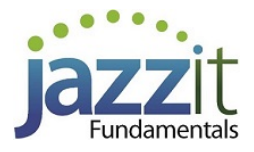

| C Manu | al Row Sort                       |      |    |       | ×     |
|--------|-----------------------------------|------|----|-------|-------|
| Row #  | Row text                          | << / | >> | 0     | ¢ (   |
| 1      | Balance Sheet                     |      |    |       | ×     |
| 2      | Statement of Income               |      |    | Move  | eup   |
| 3      | Statement of Retained Earnings    |      |    | Move  | down  |
| 4      | Statement of Comprehensive Income |      |    | Reset | order |
| 5      | Statement of Cash Flows           |      |    | He    | lp    |
| 6      | Notes to Financial Statements     |      |    |       |       |
| 7      | Expenses (Schedule )              |      |    |       |       |
| 8      | Key Performance Indicators        |      |    |       |       |
|        |                                   |      |    |       |       |
| <      |                                   |      | >  |       |       |

The Statement of Comprehensive Income is added as a separate schedule.

| Statement of Comprehensive Income<br>Year Ended September 30, 2018 -<br>Statement Headings |      |     |               | ■ →           |               |
|--------------------------------------------------------------------------------------------|------|-----|---------------|---------------|---------------|
|                                                                                            | GIFI | L/S | 2018          | 2017<br>•     |               |
|                                                                                            |      |     | \$<br>991,621 | \$<br>673,354 |               |
| CHANGES IN COMPREHENSIVE INCOME                                                            | _    | _   |               |               |               |
| Foreign currency translation gain{N#}                                                      | 9998 | SS  | -             | -             | 292.0002 -    |
| Unrealized gain on available for sale securities{ <del>/\#}</del>                          | 9998 | SS  | -             | -             | °0 292.0001 • |
| Reclassification for realized gains{/\#}                                                   | 9998 | SS  | <br>-         | -             | vð 292.0003 - |
| COMPREHENSIVE INCOME FOR THE YEAR -                                                        |      |     | \$<br>991,621 | \$<br>673,354 |               |

## **Marketable Securities**

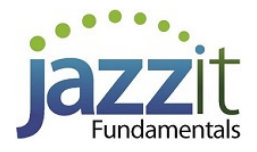

#### Marketable securities (MS) Working Paper

1. Open the Marketable Securities Working Paper.

2. Select **Yes** to include the Comprehensive Income on the working paper in the Marketable securities options section.

| Draft stamp: FS set to On 🚽 Draft for discussion purposes only -                                                                                                    |
|----------------------------------------------------------------------------------------------------|
| Note and tickmark annotations: On -                                                                                                    |
| Set decimal points for # units/share                                                                                                    |
| Report type: Print summaries and security details -                                                                                                    |
| Highlight selected row (display only)                                                                                                    |
| Shade cells in selected row? Yes -                                                                                                    |
| Comprehensive income                                                                                                    |
| Do you want to include comprehensive income on this working paper? Yes                                                                                                    |
| If a security's transactions during the year include either a consolidation or a split of the opening number of units, the reclass of realized gains (losses) amount must be calculated manually. This amount is calculated as follows:<br>Opening Accum. OCI / Opening units × number of opening units disposed of during the year |

3. Enter the transactions and market value into your Marketable securities working paper(s).

4. Comprehensive Income will be calculated when you enter the market value:

| ✓ Wyle's Acme (<br>✓ Specified forei                            | Wyle's Acme Company       Reset       Jump -         Specified foreign property       Country code:       Maximum cost amount during the year: \$2,500.00       Maximum fair market value during the year: \$ |                                     |                                                |                                   |                                                                      |                                                                      |                      |                                       |  |  |  |
|-----------------------------------------------------------------|----------------------------------------------------------------------------------------------------|-------------------------------------|------------------------------------------------|-----------------------------------|----------------------------------------------------------------------|----------------------------------------------------------------------|----------------------|---------------------------------------|--|--|--|
| Date                                                            | # units/shares<br>purchased (sold)                                                                                                    | Purchase<br>cost<br>(Return of cap) | Proceeds on sale                               | Gain (loss)<br>on sale            | Avg cost base                                                        | # units/shares<br>running balance                                    | Income/<br>(Payment) | Income/<br>(Payment)<br>type WP Ref   |  |  |  |
| Opening balance       Jan 01 18       Jan 15 18       B       B | b         4,500.00           b         500.00           c         (2,000.00)           c         -           c         -           c         -           c         -                                          | 1,500.00<br>1,000.00                | 1,500.00                                       | 500.00                            | 0.333333<br>0.500000<br>0.500000<br>0.500000<br>0.500000<br>0.500000 | 4,500.00<br>5,000.00<br>3,000.00<br>3,000.00<br>3,000.00<br>3,000.00 | -<br>-<br>-<br>-     | · · · · · · · · · · · · · · · · · · · |  |  |  |
| Ending balance                                                  | # units/shares<br>3,000.00                                                                                                    | ACB<br>\$ 0.500000                  | Ending Cost<br>\$ 1,500.00                     | Market value<br>\$ 2,000.00       |                                                                      |                                                                      |                      |                                       |  |  |  |
| Other<br>Comprehensive<br>Income (OCI)                          | Opening<br>Accum. OCI<br>\$ 150.00                                                                                                    | Current year<br>OCI<br>\$ 416.67    | Reclass realized<br>Gains (losses)<br>\$ 66.67 | Closing<br>Accum OCI<br>\$ 500.00 |                                                                      |                                                                      |                      |                                       |  |  |  |
| Disposals                                                       | # units/shares<br>2,000.00                                                                                                    | Proceeds<br>\$ 1,500.00             | Cost<br>\$ 1,000.00                            | Gain (loss)<br>\$ 500.00          |                                                                      |                                                                      | Pal                  |                                       |  |  |  |

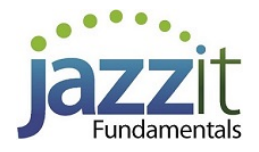

5. Link the marketable securities in the note. Use the popup menus to the right of each security to choose the working paper and security name.

| 2.MARKETABLE SECURITIES 📵 😂 🌉 Set WP IDs                                                                           | Securities deta | iil ▼ FMV<br>2018         |          | <u></u><br>2017         |                                                                                                    |
|----------------------------------------------------------------------------------------------------|-----------------|---------------------------|----------|-------------------------|----------------------------------------------------------------------------------------------------|
| Wyle's Acme Company<br>Tweetie's Bird Seed Co.<br>Sylvester's Cat Nip Inc.<br>Name of security<br>Name of security | \$              | 2,000<br>75<br>1,075<br>- | \$       | 1,650<br>2,500<br>1,000 | Working paper     Security       Image: Name of broker     Wyle's Acme Cor       Image: Name of broker     Tweetie's Bird S€       Image: Name of broker     Sylvester's Cat N       Image: Name of broker     Name of security       Image: Name of broker     Name of security       Image: Name of broker     Name of security |
| Cost                                                                                                    | <u>\$</u><br>\$ | 3,150<br>2,250            | \$<br>\$ | 5,150<br>-              | <b>प</b>                                                                                                    |

- 6. Post the Comprehensive Income journal entries:
  - a. In CaseWare, complete your journal entries using the new map numbers.

b. Use the results of the Marketable securities working paper calculations to create some of the journal entries. Remember, your final entries for Comprehensive Income should be net of tax.

| Unrealized gain (loss) on marketable securities (this working paper only) |               |          |                       |                     |                            |                       |              |  |  |  |
|---------------------------------------------------------------------------|---------------|----------|-----------------------|---------------------|----------------------------|-----------------------|--------------|--|--|--|
| Column selection                                                          | V             | <b>v</b> | <b>N</b>              | ঘ                   | Reclassification of        | ম                     |              |  |  |  |
| Name of security                                                          | #units/shares | Cost     | Opening Accum.<br>OCI | Current year<br>OCI | realized gains<br>(losses) | Closing Accum.<br>OCI | Market value |  |  |  |
| Wyle's Acme<br>Company                                                    | 3,000.00      | 1,500.00 | 150.00                | 416.67              | 66.67                      | 500.00                | 2,000.00     |  |  |  |
| Tweetie's Bird<br>Seed Co.                                                | 100.00        | 250.00   | -                     | (175.00)            |                            | (175.00)              | 75.00        |  |  |  |
| Sylvester's Cat Nip<br>Inc.                                               | 250.00        | 500.00   | -                     | 575.00              |                            | 575.00                | 1,075.00     |  |  |  |
| Totals                                                                    | 3,350.00      | 2,250.00 | 150.00                | 816.67              | 66.67                      | 900.00                | 3,150.00     |  |  |  |

7. The journal entry amounts will appear on the Statement of Comprehensive Income schedule or the Comprehensive Income section at the bottom of the Income Statement, depending on which option you choose.

#### Marketable securities (MS) Note

Insert or update the Marketable securities (MS) note and the Financial instruments note.
 The MS note linked to Jazzit working paper is required if you are using the Jazzit working paper to calculate Comprehensive Income on securities.

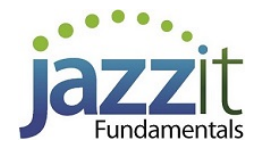

a. If you have a different looking Marketable securities (MS) note in your file, delete the note and reinsert the correct note. If you have no Marketable securities (MS) note in your file then insert the correct note.

- b. Move to the Notes Menu and from the Category popup menu, choose Marketable securities.
- c. Click on the Insert from this category button.
- d. Check the Marketable securities linked to WP option off. Click OK.

| Knowledge Library                                                                                                    |                   |   |      |               | ×   |
|----------------------------------------------------------------------------------------------------|-------------------|---|------|---------------|-----|
| Available entries:                                                                                                    |                   |   |      |               |     |
| Marketable securities - default                                                                                                    |                   |   |      |               | \$  |
| Marketable securities - option 2                                                                                                    | <br>              |   |      |               | ₽   |
|                                                                                                    |                   |   |      |               |     |
|                                                                                                    |                   |   |      |               |     |
|                                                                                                    |                   |   |      |               |     |
| Preview                                                                                                    |                   |   |      |               |     |
| 2. MARKETABLE SECURITIES                                                                                                    |                   |   |      |               |     |
|                                                                                                    | <br>2018          |   | 2017 | _             |     |
|                                                                                                    |                   |   |      | Working paper | :   |
| Wyle's Acme Company<br>Tweetie's Bird Seed Cc                                                                                                    | \$<br>2,000<br>75 | s | 1    |               |     |
| Sylvester's Cat Nip Inc<br>Name of security                                                                                                    | 1,075             |   | 1    |               |     |
| Name of security                                                                                                    | <br>-             |   | -    | -             | - 1 |
|                                                                                                    | \$<br>3,150       | S | -    | -             |     |
| Cost                                                                                                    | \$<br>2,250       | S |      |               |     |
| **Warning**                                                                                                    |                   |   |      | 1             |     |
| Current year balance per trial balance is \$3,150 and total on note is \$3,450<br>Prior year balance per trial balance is \$5,150 and total on note is \$- |                   |   |      |               |     |
| <                                                                                                    |                   |   |      | -             | >   |
| OK Cancel                                                                                                    | Hel               | n |      |               |     |
| Cancer                                                                                                    |                   | ٣ |      |               |     |

Complete above steps for the **Financial instruments > Accumulated Comprehensive Income notes**.